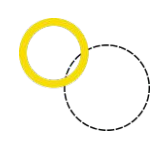

# **BUKU PANDUAN SIMANDIRI PRESTASI**

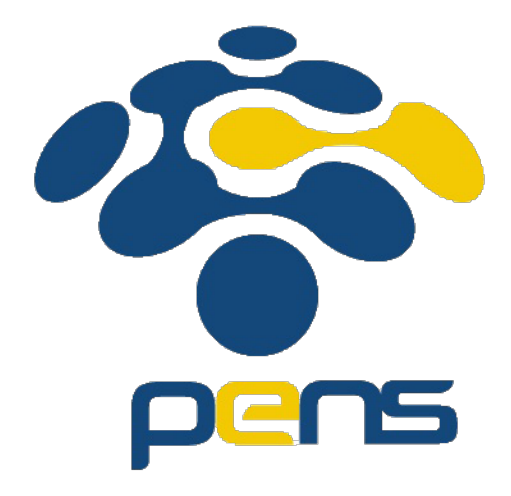

# https://simandiri.pmb.pens.ac.id

# Pusat Bantuan:

- Email: pmb@pens.ac.id
- Whatsapp: <u>6281133305005</u>

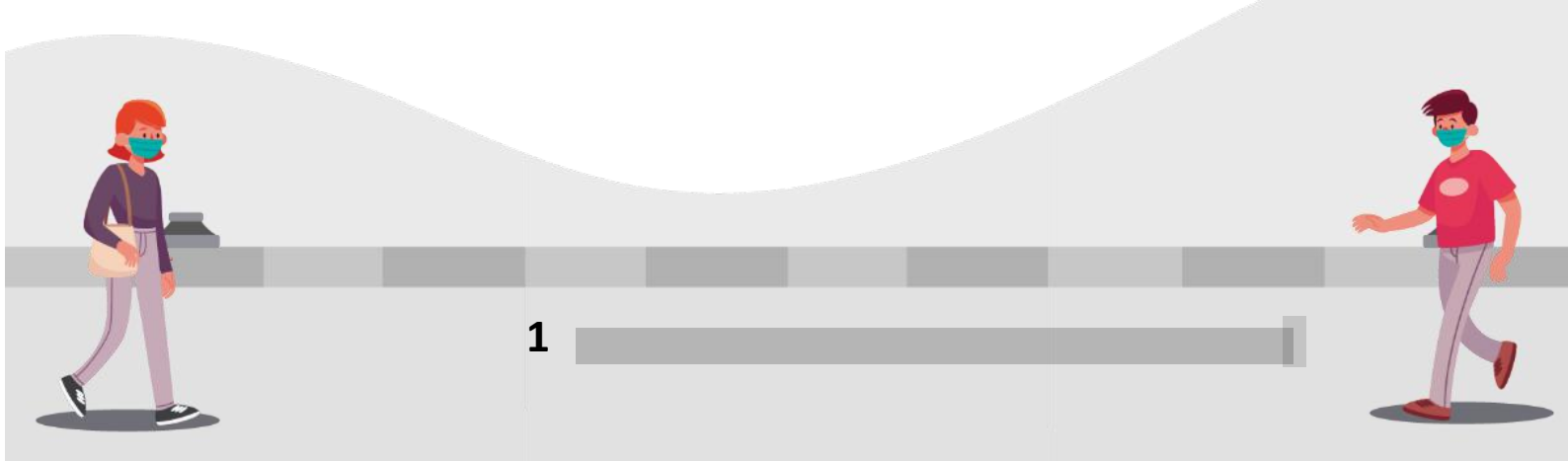

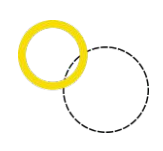

#### PETUNJUK UMUM SIMANDIRI PENS Jalur Prestasi

Deskripsi Pengaturan

- Digunakan untuk mengubah *password* oleh siswa.
- Anda harus Login terlebih dahulu dengan mengisikan *Username* dan *Password* untuk dapat menambah data baru.
- Untuk mendapatkan username, siswa harus mendaftarkan akun terlebih dahulu

#### 1. Registrasi akun peserta:

a. Masuk ke Halaman utama

Setelah membuka aplikasi peramban (*browser*), ketikan alamat <u>https://simandiri.pmb.pens.ac.id</u>, sehingga mucul tampilan halaman utama.

| 😤 Seleksi Mandiri Prestasi - Politek | nik Elektronika Negeri Surabaya     | a                                                                        |      | Buat A | kun |
|--------------------------------------|-------------------------------------|--------------------------------------------------------------------------|------|--------|-----|
|                                      |                                     |                                                                          |      |        |     |
|                                      | Siswa   Masuk                       |                                                                          |      |        |     |
|                                      | Email                               | Masukkan Email                                                           |      |        |     |
|                                      | Password                            | Masukkan Password                                                        |      |        |     |
|                                      |                                     | Masuk                                                                    |      |        |     |
|                                      |                                     | Daftar Akun   Lupa Password ?                                            |      |        |     |
|                                      | Informasi                           |                                                                          |      |        |     |
|                                      | Buat akun terleb<br>dan melanjutkan | ih dahulu untuk mendapatkan username dan passw<br>ke proses pendaftaran. | ord, |        |     |
|                                      |                                     |                                                                          |      |        |     |
|                                      |                                     |                                                                          |      |        |     |

b. Buatlah akun terlebih dahulu untuk melanjutkan proses pendaftaran dengan menekan tombol pada bagian kanan atas halaman utama.

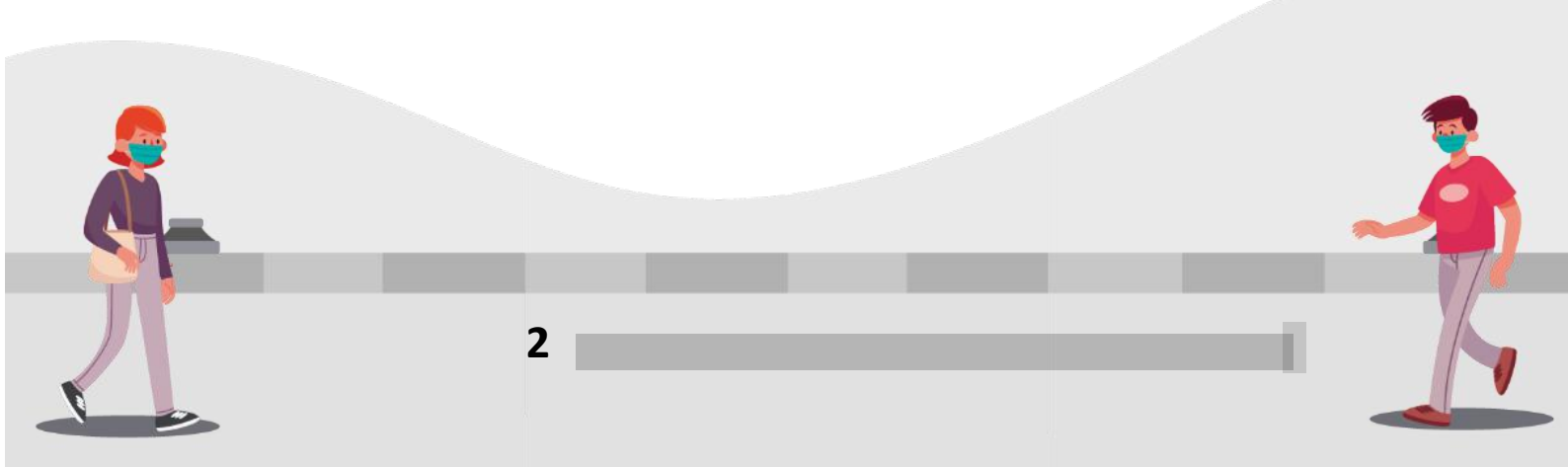

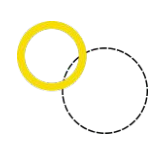

| Pendaftaran Siswa Simandiri |                            |      | Log |
|-----------------------------|----------------------------|------|-----|
| NISN                        |                            | \$   |     |
| Asal Sekolah                | Cek NPSN Sekolah Asal Anda | cek! |     |
| Jenis Sekolah               | Pilih Jenis Sekolah Asal   | ~    |     |
| Tahun Lulus                 | 2025                       |      |     |
| Nama Lengkap                |                            |      |     |
| Email                       |                            |      |     |
| Konfirmasi Email            |                            |      |     |
|                             | Daftar                     |      |     |

c. Jika pendaftaran sukses, password akan dikirimkan ke email pendaftar

| Pendaftaran Siswa Simandiri                         | Login                                                    |
|-----------------------------------------------------|----------------------------------------------------------|
| Registrasi berhasil‼ Silahkan cek<br>halaman login. | email Anda [doni.budiman@gmail.com] untuk melanjutkan ke |
| NISN                                                |                                                          |
| lonic Cakalah                                       | Dilib Iania Cakalah Asal                                 |

d. Lanjut ke halaman login, dan masukkan *username* dan *password* yang telah didapatkan dari email, kemudian klik tombol "Masuk"

| Siswa   Masuk                                                                                                    |          |
|----------------------------------------------------------------------------------------------------|----------|
| Email doni.budiman@gmail.com                                                                                                    |          |
| Password                                                                                                    |          |
| Masuk                                                                                                    |          |
| Daftar Akun   Lupa Password ?                                                                                                    |          |
| 1 Informasi                                                                                                    |          |
| <ul> <li>Buat akun terlebih dahulu untuk mendapatkan username dan password,<br/>dan melanjutkan ke proses pendaftaran.</li> </ul> |          |
|                                                                                                    |          |
|                                                                                                    |          |
|                                                                                                    |          |
|                                                                                                    | <u> </u> |
|                                                                                                    |          |
|                                                                                                    | 57/      |
|                                                                                                    |          |
| 3                                                                                                    |          |
|                                                                                                    |          |
|                                                                                                    |          |

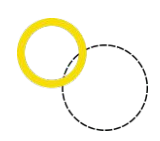

e. Demi keamanan, user diwajibkan untuk mengganti *default password* dengan cara klik menu

|                        | - Halaman Depan             |
|------------------------|-----------------------------|
| SIMANDIRI 2024         | = Hataman Depan             |
| 👺 Doni Budiman         | Ubah Password               |
| Skema SIMANDIRI        | Informasi                   |
| 🛔 Biodata              | Silakan ubah password Anda. |
| 📽 Keluarga             |                             |
| 🕑 Ekonomi              | Ubah Password               |
| ☆ Rapor                | Password Lama               |
| ♥ Prestasi             | Password Lama               |
| 🏛 Pemilihan Politeknik |                             |
| 🛤 Finalisasi           | Password Baru               |
| 🏶 Pengaturan 🗸 🗸       | Password Baru               |
| O Ubah Password        | Konfirmasi Password         |
| <b>ப</b> Keluar        |                             |
|                        | Simpan                      |
|                        |                             |
|                        |                             |

"Pengaturan" lalu pilih "Ubah Password"

- a. Isikan *password* lama dan *password* baru. Jangan lupa untuk memasukkan kembali *password* baru anda pada kolom konfirmasi *password*.
- b. Lalu klik "Simpan"

#### 2. Pemilihan Skema SIMANDIRI

|         | SIMANDIRI 2024         | ≡ Halaman Depan                                                                                                    |   |
|---------|------------------------|----------------------------------------------------------------------------------------------------|---|
|         | 🐲 Doni Budiman         | Selamat datang, Doni Budiman                                                                                                    |   |
|         | Skema SIMANDIRI        | Pilih Kategori SIMANDIRI                                                                                                    |   |
|         | 붬 Biodata              | Asal Sekolah                                                                                                    |   |
|         | 📽 Keluarga             | Cari Sekolah Asal 👻                                                                                                    |   |
|         | Ekonomi                | SMK Negeri 4 Malang                                                                                                    |   |
|         | ☆ Rapor                | Pilihan Skema                                                                                                    |   |
|         | Trestasi               | <ul> <li>Kemitraan</li> </ul>                                                                                                    |   |
|         | 🏛 Pemilihan Politeknik | <ul> <li>Putra Daerah</li> <li>Prestasi Khusus</li> </ul>                                                                                                    |   |
|         | 🏁 Finalisasi           | Anda eligible pada kategori ini                                                                                                    |   |
|         | 🔅 Pengaturan 🧹         | Jalur Prestasi Khusus                                                                                                    |   |
|         | ് Keluar               | yaitu jalur SIMANDIRI yang diperuntukan kepada siswa dari SMK atau siswa<br>SMA/MA/Sederajat berprestasi pada kejuaran/kompetensi yang<br>diselenggarakan oleh PENS. Sistem seleksi SIMANDIRI Prestasi Khusus<br>menggunakan prestasi akademik dan non akademik dalam bentuk Nilai<br>Prestasi |   |
| <b></b> |                        | Simpan                                                                                                    | 2 |
|         |                        |                                                                                                    |   |
|         |                        |                                                                                                    |   |
| X       | 4                      |                                                                                                    |   |
|         |                        |                                                                                                    |   |

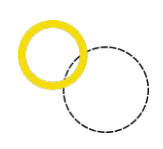

- Pada langkah awal, pendaftar diwajibkan mengisi informasi asal sekolah. Pada dropdown berwarna biru, merupakan daftar sekolah yang telah menjalin kemitraan dengan PENS. Siswa yang berasal dari sekolah yang terdapat pada list dropdown tersebut, berhak memilih jalur kemitraan, namun tidak menutup kemungkinan siswa tersebut memilih jalur lainnya.
- Apabila asal sekolah siswa pendaftar tidak terdapat pada dropdown list warna biru, maka siswa silahkan memilih "Sekolah Saya Tidak Ditemukan" dan melakukan pencarian sekolah asal dengan memasukkan NPSN sekolah asal, sehingga akan muncul tampilan seperti berikut.

|                                                                                                    | Sekolah Saya Tidak Ditemukan 🔫                                                                                                    |
|----------------------------------------------------------------------------------------------------|----------------------------------------------------------------------------------------------------|
| ek NPSN Se                                                                                            | ekolah Asal Anda                                                                                                    |
|                                                                                                    | cek!                                                                                                    |
| Nama Seko                                                                                             | olah Asal                                                                                                    |
| ihan Skom                                                                                             |                                                                                                    |
| inan skem                                                                                             | a                                                                                                    |
|                                                                                                    |                                                                                                    |
| Kemitraan                                                                                             |                                                                                                    |
| Kemitraan<br>Putra Daera                                                                              | ah                                                                                                    |
| Kemitraan<br>Putra Daera<br>Prestasi Kh                                                               | ah<br>usus                                                                                                    |
| Kemitraan<br>Putra Daera<br>Prestasi Kh                                                               | ah<br>usus<br>Anda eligible pada kategori ini                                                                                                    |
| Kemitraan<br>Putra Daera<br>Prestasi Kh<br>Jalur Pres                                                 | ah<br>usus<br>Anda eligible pada kategori ini<br>tasi Khusus                                                                                                    |
| Kemitraan<br>Putra Daera<br>Prestasi Kh<br>Jalur Pres<br>vaitu jalur Si                               | ah<br>usus<br>Anda eligible pada kategori ini<br>:tasi Khusus<br>IMANDIRI yang diperuntukan kepada siswa dari SMK atau siswa                                                                                                    |
| Kemitraan<br>Putra Daera<br>Prestasi Kh<br>Jalur Press<br>vaitu jalur Si<br>SMA/MA/Sec                | ah<br>usus<br>Anda eligible pada kategori ini<br>                                                                                                    |
| Kemitraan<br>Putra Daera<br>Prestasi Kh<br>Jalur Pres<br>vaitu jalur Sl<br>SMA/MA/See<br>diselenggara | ah<br>usus<br>Anda eligible pada kategori ini<br>stasi Khusus<br>IMANDIRI yang diperuntukan kepada siswa dari SMK atau siswa<br>Jerajat berprestasi pada kejuaran/kompetensi yang<br>akan oleh PENS. Sistem seleksi SIMANDIRI Prestasi Khusus |

- Pada tampilan seperti diatas, silahkan masukkan NPSN sekolah anda untuk dilakukan pengecekan.
- Bagi pendaftar yang memilih skema putra daerah, anda diwajibkan untuk mengunggah berkas yang menunjukkan anda eligible untuk memilih skema tersebut, seperti bukti identitas penduduk/domisili, bukti sekolah asal, atau bukti lainnya yang disyaratkan.
- Jalur **prestasi khusus** merupakan jalur yang bisa dipilih oleh semua calon pendaftar.
- Setelah memilih skema, pilih **simpan**, dan lanjutkan untuk melakukan pengisian biodata

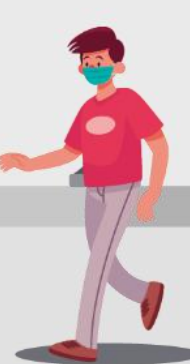

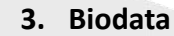

5

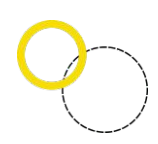

Deskripsi Isian Biodata

- Digunakan untuk mengisi Biodata siswa
- Anda harus *Login* terlebih dahulu dengan mengisi *Username* dan *Password* untuk dapat menambah data baru.

Langkah-langkah pengoperasian:

a. Pilih menu "Biodata" pada sidebar

| SMANDRI         E         Halaman Depan           Desit bediman         Biodata           Seems SMANDRI         Informati                                                                                                    |          |
|----------------------------------------------------------------------------------------------------|----------|
| Speni Soulina         Biodata           Semi Soulina         Informati                                                                                                    |          |
| Siema SMANDIRI     Informasi                                                                                                    |          |
|                                                                                                    |          |
| Lister         Anda harus mengici bidata dengan lengkap dan mengunggah pas foto kei maksimal benukuran S00 kB.           Koluarpa         Dengan in saya menyetakan data yeng saya bilan stalah BEMAR. Apabila dikemudian hari ditemukan bahwa data/informasi/dokumen yang telah saya sampaikan telak benar dan atau ada pemalayan, maka saya le<br>dikenakan tanksi assual dengan aturan yang berlaku.                                                                                                    | versedia |
| ជា Rapor Deta diri                                                                                                    |          |
| x rhisai                                                                                                    |          |
| Par Finalizasi 99999999  Sirwa Aksterasi*                                                                                                    |          |
| Preparam <         Tidak         Tidak          Tidak         Tidak         Tidak |          |
| Nutr     Format gambar (peep, jpg, atau or maksimal 50048,     Erde bare format gambar (peep, jpg, atau or maksimal 50048,     Erde bare format gambar (peep, jpg, atau or maksimal 50048 | ratoria  |
| 67565675765765<br>Bagi siswi yang menggunakan jibab polos, dan                                                                                                    | tidak    |
| Nama LengKap <sup>*</sup> diperkenankan menggunakan aksesoris tambahan berlebihan pada jilbab<br>Dori Budiman                                                                                                    |          |
| Tempat Lahir*                                                                                                    |          |
| gresik Nama Secolar Adal                                                                                                    |          |
| Tanggal Lahir* (format: tahun-bulan tanggal, contoh: 2000-13-31) SMN (regord 4 Malang                                                                                                    |          |
| 2024-04-25 Pilin Jurusan/Proof Asal                                                                                                    |          |
| Jenix Kalamin*<br>@ Labi-laki                                                                                                    | 1        |
| O Perempuan                                                                                                    |          |

- d. Isikan kelengkapan data selengkap-lengkapnya agar bisa melanjutkan ke pengisian menu data selanjutnya.
- e. Pada bagian biodata, terdapat isian menu mengenai asal jurusan pada saat SMA/MA/SMK/MAK. Apabila anda tidak bisa menemukan asal jurusan anda, silahkan pilih "Prodi/ Jurusan asal tidak ditemukan", dan isikan nama jurusan anda secara manual.

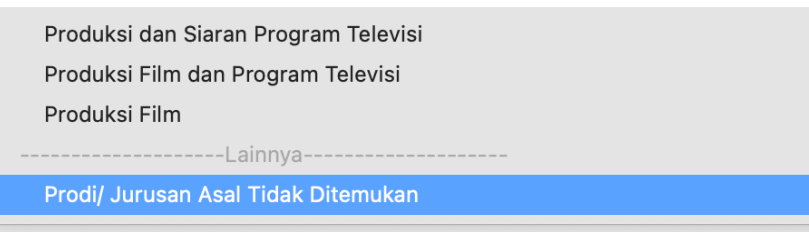

f. Setelah mengisikan semua data diri Anda pada menu biodata, klik "Simpan".

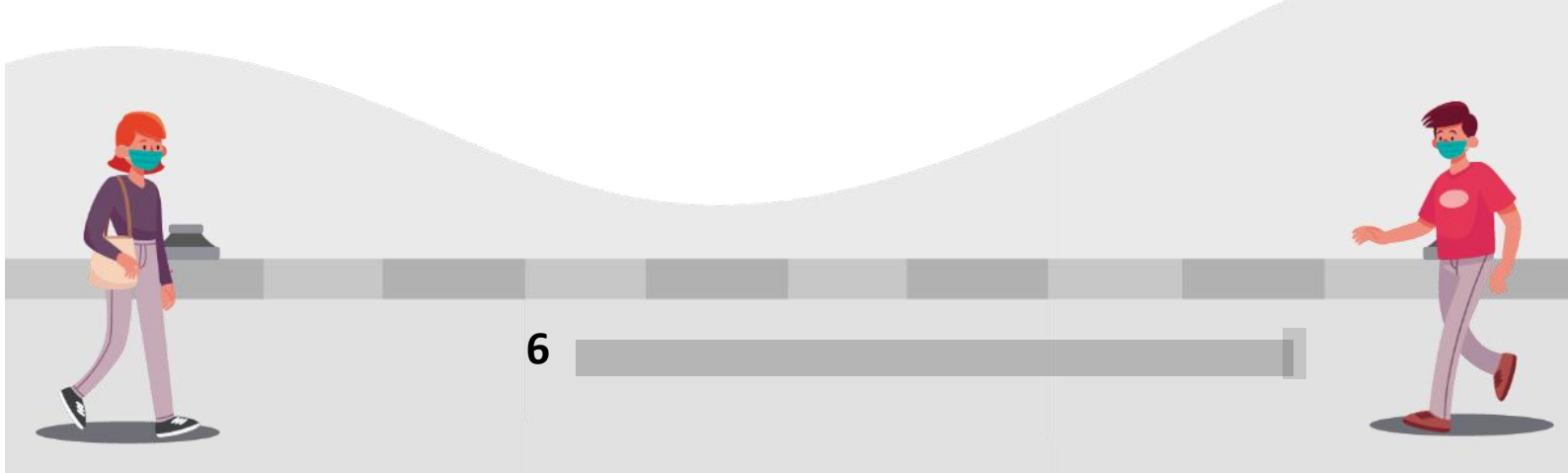

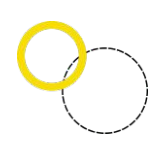

## 4. Data Keluarga

Deskripsi Pengisian Data Keluarga

- Digunakan untuk mengisi Data Keluarga Siswa
- Anda harus *Login* terlebih dahulu dengan mengisi *Username* dan *Password* untuk dapat menambah data baru.

#### Langkah-langkah pengoperasian:

a. pilih menu "**keluarga**" pada sidebar

| SIMANDIRI 2024                                                                          |                                                                                                    |                                                                                                    |
|-----------------------------------------------------------------------------------------|----------------------------------------------------------------------------------------------------|----------------------------------------------------------------------------------------------------|
| 2 Doni Budiman                                                                          | Data Keluarga                                                                                                    |                                                                                                    |
| Skema SIMANDIRI                                                                         | Informasi                                                                                                    |                                                                                                    |
| <ul> <li>Biodata</li> <li>Keluarga</li> <li>Ekonomi</li> </ul>                          | <ul> <li>Anda harus mengisi data keluarga dan mengunggah scan Kartu Keluarga (KK), scan penghasilan orang<br/>File KK (Kartu Keluarga), Scan Ga) Grang Tua, SCHX (Surat Keterangan Tidak Mampu) berupa gambar de<br/>Dengan in siyas menyataka data yang saya sikan adaha BENAR. Apabila dikemudian hari ditemukan ba<br/>dikenakan sanksi sesuai dengan aturan yang berlaku.</li> </ul> | tua, dan scan Surat Keterangan Tidak Mampu (SKTM) bagi yan<br>ngan format (jpeg, jpg) dengan ukuran maksimal S00kB dan r<br>hwa data/informasi/dokumen yang telah saya sampaikan tidak t |
| ☆ Rapor<br>ም Prestasi                                                                   | Data Keluarga                                                                                                    |                                                                                                    |
| <ul> <li>m Pemilihan Politeknik</li> <li>i Finalisasi</li> <li>i Peneraturan</li> </ul> | Siapakah yang bertanggungjawab dan membiayai kuliah Anda apabila kelak diterima<br>Orang Tua                                                                                                    | di PENS?                                                                                                    |
| 🖒 Keluar                                                                                | Data Ayah                                                                                                    | Data Ibu                                                                                                    |
|                                                                                         | Nama Ayah*                                                                                                    | Nama Ibu*                                                                                                    |
|                                                                                         | roni suroni                                                                                                    | ina suina                                                                                                    |
|                                                                                         | Status Ayah*                                                                                                    | Status Ibu*                                                                                                    |
|                                                                                         | Masih Hidup                                                                                                    | V Masih Hidup                                                                                                    |
|                                                                                         | Hubungan Ayah*                                                                                                    | Hubungan Ibu*                                                                                                    |
|                                                                                         | Kandung                                                                                                    | → Tiri                                                                                                    |
|                                                                                         | Pendidikan Ayah*                                                                                                    | Nama Ibu Kandung*                                                                                                    |
|                                                                                         | Belum Menempuh Pendidikan Formal                                                                                                    | ✓ nina budiman                                                                                                    |
|                                                                                         | Pekerjaan Ayah*                                                                                                    | Pendidikan Ibu*                                                                                                    |
|                                                                                         | Tidak Bekerja                                                                                                    | <ul> <li>Belum Menempuh Pendidikan Formal</li> </ul>                                                                                                    |
|                                                                                         | Pendapatan Ayah Per Bulan*                                                                                                    | Pekerjaan Ibu*                                                                                                    |

- b. Isikan semua data dan unggah dokumen yang disyaratkan pada form.
- c. Klik simpan

#### 5. Data Ekonomi

Deskripsi Pengisian Data siswa

- Digunakan untuk mengisi Data Ekonomi siswa setelah Data Keluarga dilengkapi.
- Anda harus *Login* terlebih dahulu dengan mengisi *Username* dan *Password* untuk dapat menambah data baru.

Langkah-langkah pengoperasian:

a. Pilih menu "Ekonomi" pada sidebar

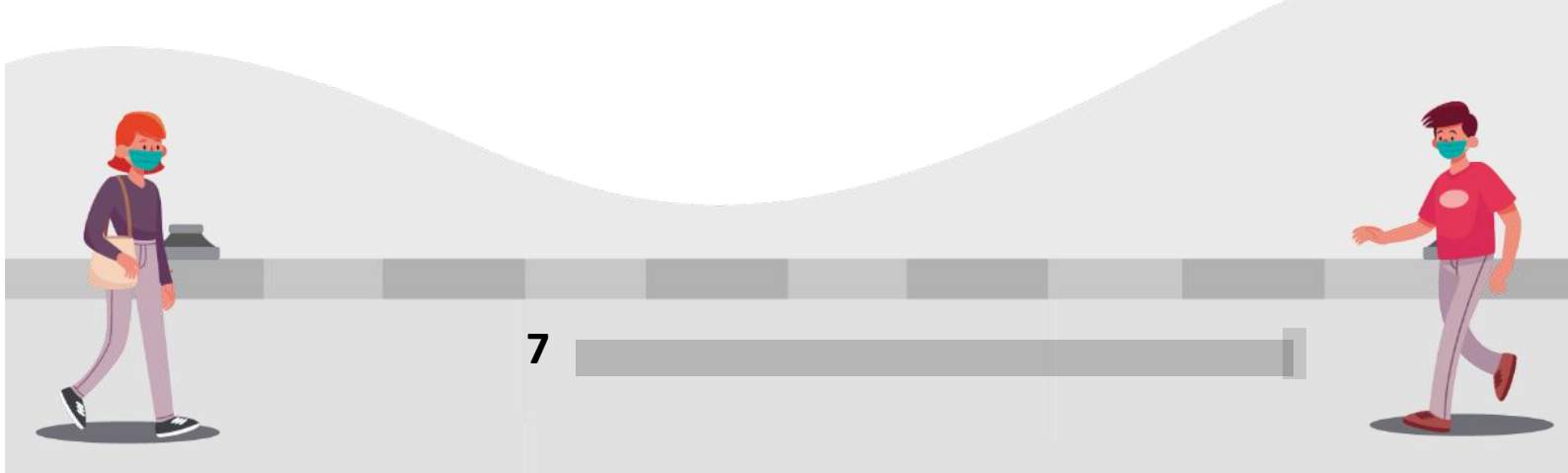

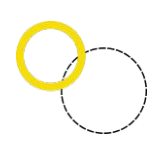

| SIMANDIRI 2024                                                 |                                                                                                    |                                                                                                    |
|----------------------------------------------------------------|----------------------------------------------------------------------------------------------------|----------------------------------------------------------------------------------------------------|
| 😤 Doni Budiman                                                 | Data Ekonomi                                                                                                    |                                                                                                    |
| Skema SIMANDIRI                                                | Informasi                                                                                                    |                                                                                                    |
| <ul> <li>Biodata</li> <li>Keluarga</li> <li>Ekonomi</li> </ul> | Anda harus mengisi data ekonomi dengan sebenar-bena<br>Dengan ini saya menyatakan data yang saya isikan adala<br>dikenakan sanksi sesuai dengan aturan yang berlaku. | ırnya dan dapat dipertanggungjawabkan.<br>h <b>BENAR</b> . Apabila dikemudian hari ditemukan bahwa data/informasi/dokumen yang telah saya sampaikan tidak bena |
| ☆ Rapor<br>🍷 Prestasi                                          | Data Ekonomi                                                                                                    |                                                                                                    |
| 🏦 Pemilihan Politeknik                                         | Kepemilikan Rumah                                                                                                    | Lainnya                                                                                                    |
| 阔 Finalisasi                                                   | Luas Tanah                                                                                                    |                                                                                                    |
| Keluar                                                         | Pajak PBB                                                                                                    | Rp.                                                                                                    |
|                                                                | Daya Listrik                                                                                                    | 900                                                                                                    |
|                                                                | Pengeluaran Listrik                                                                                                    | Rp.                                                                                                    |
|                                                                | Sumber Air                                                                                                    | Kemasan                                                                                                    |
|                                                                | Pengeluaran Air                                                                                                    | Rp.                                                                                                    |
|                                                                | Jumlah Mobil                                                                                                    |                                                                                                    |
|                                                                | Jumlah Sepeda Motor                                                                                                    |                                                                                                    |
|                                                                | Jumlah Anggota Keluarga Sesuai KK                                                                                                    |                                                                                                    |
|                                                                | Hutang                                                                                                    | Rp.                                                                                                    |

- b. Isikan semua data yang disyaratkan
- c. Klik simpan

#### 6. Data Rapor

Deskripsi Isian Data Rapor

- Digunakan untuk mengisi data nilai Rapor setelah semua data sebelumnya usai.
- Anda harus Login terlebih dahulu dengan mengisikan *Username* dan *Password* untuk dapat menambah data baru.

Langkah-langkah pengoperasian:

- a. Pilih menu "Rapor" pada sidebar
- b. Untuk menambahkan nilai pilih menu "+ Data Rapor"

| Skema SIMANDIRI        | Informasi                                                                                                    |                                                                                                    |                             |                           |            |
|------------------------|----------------------------------------------------------------------------------------------------|----------------------------------------------------------------------------------------------------|-----------------------------|---------------------------|------------|
| Biodata                | Anda harus mengisi data rapor dan mengung                                                                                                    | gah scan rapor per semester dalam bentu                                                                                                    | k PDF dengan ukuran maksima | al 1MB dan minimal 250kB. |            |
| 🕈 Keluarga             | <ul> <li>Jika terdapat 2 mata pelajaran yang sama dalam satu semester (misal Matematika Pengetahuan dan Matematika Keterampilan), silahkan ambil nilai rata-rata dari kedua mata pelajaran tersebut<br/>sutek der pela bir kenge semester menandari der pela bir biransektir kengetahuan dan Matematika Keterampilan), silahkan ambil nilai rata-rata dari kedua mata pelajaran tersebut</li> </ul> |                                                                                                    |                             |                           |            |
| Ekonomi                | Mohon untuk mengunggah scan RAPOR sesu                                                                                                    | Untuk pengisian rata2 nilai kejuruan, gunakan rata-rata dari nilai keterampilan dan pengetahuan     Mohon untuk mengunggah scan RAPOR sesuai orientasi di LAVAR (ROTASI SESUAI ORIENTASI LAVAR TERLEBIH DAHULU)                                                    |                             |                           |            |
| 7 Rapor                | <ul> <li>Dengan ini saya menyatakan data yang saya i<br/>bersedia dikenakan sanksi sesuai dengan atu</li> </ul>                                                                                                    | Dengan ini saya menyatakan data yang saya isikan adalah BENAR. Apabila dikemudian hari ditemukan bahwa data/informasi/dokumen yang telah saya sampaikan tidak benar dan atau ada pemalsuan, maka saya bersedia dikenakan sanksi sesuai dengan aturan yang berlaku. |                             |                           |            |
| Prestasi               |                                                                                                    |                                                                                                    |                             |                           |            |
| 🗓 Pemilihan Politeknik | Daftar Rapor                                                                                                    |                                                                                                    |                             |                           | - Data Rap |
| 8 Finalisasi           |                                                                                                    |                                                                                                    |                             |                           |            |
| Pengaturan <           | Semester                                                                                                    | Rata-rata                                                                                                    | D                           | ata Nilai                 |            |
| b Keluar               |                                                                                                    |                                                                                                    | Tidak ada data              |                           |            |
|                        |                                                                                                    |                                                                                                    |                             |                           |            |

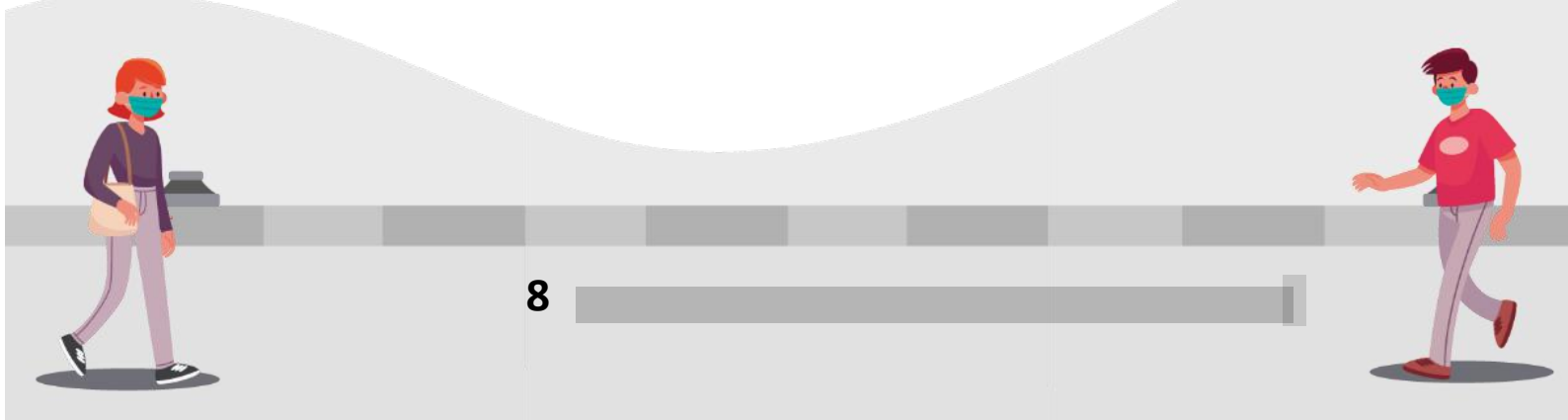

| Tambah Data Rapor    |                               |           |    | ×          |
|----------------------|-------------------------------|-----------|----|------------|
| Semester             | 1                             |           |    | ~          |
| Kurikulum            | K-13                          |           |    | ~          |
| Skala                | 0-100                         |           |    | ~          |
|                      | Nilai Per Mata F              | Pelajaran |    |            |
| Pelajaran            |                               | Nilai     |    |            |
| Matematika           |                               |           |    |            |
| Bahasa Indonesia     |                               |           |    |            |
| Bahasa Inggris       |                               |           | \$ |            |
| Rata-rata keseluruha | n nilai rapor                 |           |    |            |
| Mata Pelajaran Ketek | nikan                         |           |    |            |
| Nama mapel ketekni   | kan terbaik. Cth: Pemrograman |           |    |            |
|                      |                               |           |    |            |
|                      |                               |           | Tu | tup Tambah |

#### <u>Catatan</u>:

- ✓ Gambar diatas merupakan contoh pengisian form untuk SMK.
- ✓ Bagi siswa SMA tidak perlu untuk memasukkan mata pelajaran keteknikan.
- ✓ Bagi siswa SMK/MAK, masukkan salah satu mata pelajaran keteknikan yang memiliki nilai terbaik pada semester tersebut.
- c. Isikan data tentang nilai Rapor.
  - Nilai rapor yang dimasukkan sesuai dengan semester yang dijalani siswa.
  - Pilih kurikulum dan skala nilai sesuai dengan yang digunakan oleh sekolah masing-masing.
  - Siswa akselerasi menyesuaikan semester yang dijalankan.
  - Untuk mata pelajaran yang memiliki dua nilai, nilai yang dimasukkan adalah rata-rata nilai Pengetahuan dan Keterampilan (biasanya pada siswa/i SMK/MAK).
  - Nilai rata-rata seluruh mata pelajaran diambil dari rata-rata seluruh nilai pengetahuan dan keterampilan.
- d. Lalu klik "Tambah", maka data akan tersimpan.
- e. Setelah berhasil menambahkan data rapor, klik tombol "**Dokumen**" untuk menambahkan lampiran scan rapor setiap semester. Kemudian,

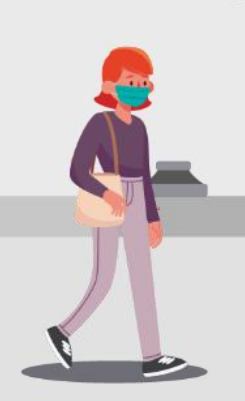

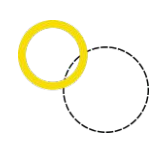

silahkan unggah file rapor dengan format file PDF dan ukuran file minimal 250 KB dan maksimal 1 MB.

|              | Rata-rata                             | Data Nilai                                                                                                    |                    |
|--------------|---------------------------------------|----------------------------------------------------------------------------------------------------|--------------------|
|              | 87,80                                 | <ul> <li>Matematika: 90</li> <li>Bahasa Indonesia: 89</li> <li>Bahasa Inggris: 89</li> <li>Rata-arta keseluruhan nilai rapor: 89</li> <li>Rata-arta keseluruhan nilai rapor: 89</li> <li>Mata Pelajaran Keteknikan [Jaringan Komputer]: 82</li> </ul> | Ookumen Ubah Hapus |
| Dokumen      | rapor semeste                         | er-1 ×                                                                                                    |                    |
| • And<br>sca | da belum mengup<br>In rapor pada kolo | oload scan rapor, Silahkan upload<br>om di bawah ini.                                                                                                    |                    |
|              |                                       |                                                                                                    |                    |
| Scan Rapor   | an ukuran maksimal 1M                 | B dan minimal 100kB)                                                                                                    |                    |

- f. Tekan "Upload" apabila telah memasukkan dokumen scan rapor.
- g. Ulangi semua proses diatas hingga semua isian pada semester terpenuhi.
- h. Setelah semua isian pada rapor terisi, anda baru bisa pindah ke menu isian selanjutnya.

#### 7. Data Prestasi

10

Deskripsi isian data Prestasi

- Digunakan untuk mengisi Data Prestasi siswa setelah Data Rapor dilengkapi.
- Anda harus Login terlebih dahulu dengan mengisikan *username* dan *password* untuk dapat menambah data baru.

Langkah-langkah pengoperasian:

a. Pilih menu "Prestasi" pada sidebar.

| SIMANDIRI 2024                                                                 | =                               | Halaman Depan                                                                                                    |                                                                                                    |                                                                                                    |                             |                    |                  |                             |                            |
|--------------------------------------------------------------------------------|---------------------------------|----------------------------------------------------------------------------------------------------|----------------------------------------------------------------------------------------------------|----------------------------------------------------------------------------------------------------|-----------------------------|--------------------|------------------|-----------------------------|----------------------------|
| 😤 Doni Budiman                                                                 | Data                            | Prestasi                                                                                                    |                                                                                                    |                                                                                                    |                             |                    |                  |                             |                            |
| Skema SIMANDIRI                                                                | Info                            | rmasi                                                                                                    |                                                                                                    |                                                                                                    |                             |                    |                  |                             |                            |
| <ul> <li>Biodata</li> <li>Keluanga</li> <li>Ekonomi</li> <li>Decent</li> </ul> | • A<br>• F<br>• S<br>• P<br>• D | nda bisa memasukkan <b>prestasi te</b><br>ile bukti atau sertifikat berupa gam<br>ertifikat kerja praktek atau TOEFL(<br>astikan lampiran sertifikat yang an<br>engan ini saya menyatakan data ya | rbaik yang pernah Anda raih <b>maksimal 3</b> . Hara<br>ibar dengan format (jpeg, jpg).<br>dan sejenisnya), atau ranking kelas/sekolah bu<br>da unggah masih dapat terbaca dengan baik s<br>ang saya isikan adalah <b>BENAR</b> . Apabila dikemu | ap mengisi data dengan leng<br>ikan termasuk prestasi<br>ehingga bisa diproses<br>idian hari ditemukan bahwa | kap.<br>data/informasi/doku | umen yang telah sa | ya sampaikan tic | dak benar dan atau ada pemi | alsuan, maka saya bersedia |
| Prestasi                                                                       | dike                            | nakan sanksi sesuai dengan aturan                                                                                                    | yang berlaku.                                                                                                    |                                                                                                    |                             |                    |                  |                             |                            |
| â Pemilihan Politeknik                                                         | Daf                             | tar Prestasi                                                                                                    |                                                                                                    |                                                                                                    |                             |                    |                  |                             | + Data Prestasi            |
| 658 Finalisasi                                                                 |                                 |                                                                                                    |                                                                                                    |                                                                                                    |                             |                    |                  |                             |                            |
| Pengaturan <                                                                   |                                 | Nama Kompetisi                                                                                                    | Kategori                                                                                                    | Skala                                                                                                    | Jenis                       | Juara              | Tahun            | Lihat Sertifikat            |                            |
| 🖒 Keluar                                                                       | 1                               | kompetisi                                                                                                    | Pengalaman Organisasi                                                                                                    | Internasional                                                                                                | Individu                    | Juara 1            | 2024             | Lihat                       | Hapus                      |
|                                                                                |                                 |                                                                                                    |                                                                                                    |                                                                                                    |                             |                    |                  |                             |                            |

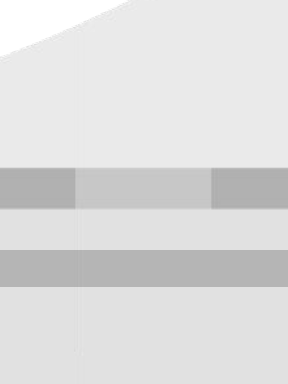

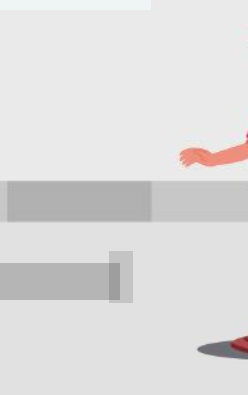

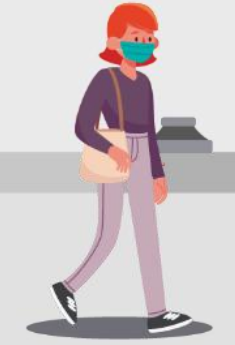

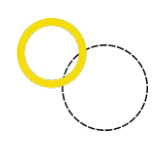

- b. Klik "Tambah Data Prestasi" untuk menambahkan prestasi Anda.
- c. Kemudian isi data (Nama Kompetisi, Kategori Lomba, Skala, Tipe Perlombaan, Pencapaian serta tahun) sesuai dengan prestasi Anda, disertai dengan melampirkan *scan* sertifikat prestasi (format JPG atau PNG dengan ukuran maksimal 150 KB).

| Tambah Data                                         | Prestasi                                                                                                    | ×            |
|-----------------------------------------------------|----------------------------------------------------------------------------------------------------|--------------|
| Nama<br>Kompetisi                                   |                                                                                                    |              |
| Kategori<br>Lomba                                   | Pilih Kategori Lomba                                                                                                    | ~            |
| Skala                                               | Internasional                                                                                                    | $\sim$       |
| Tipe<br>Perlombaan                                  | No file chosen<br>Individu                                                                                              | ~            |
| Pencapaian                                          | Pilih Capaian                                                                                                    | $\checkmark$ |
| Tahun                                               | 2024                                                                                                    | $\sim$       |
| Unggah Bukti/<br>(Format gambar (jpe<br>Choose File | ( <b>Sertifikat Pencapaian</b><br><sub>gg, jgg)</sub> dengan ukuran minimal 250 kB dan maksimal 1 mb)<br>No file chosen |              |
|                                                     | Tutup                                                                                                    | ambah        |

- d. Pilih "Tambah" maka data akan tersimpan
- e. Silahkan menambahkan 3 Prestasi Terbaik yang dimiliki.
- f. Pilih menu "Hapus" untuk menghapus data.

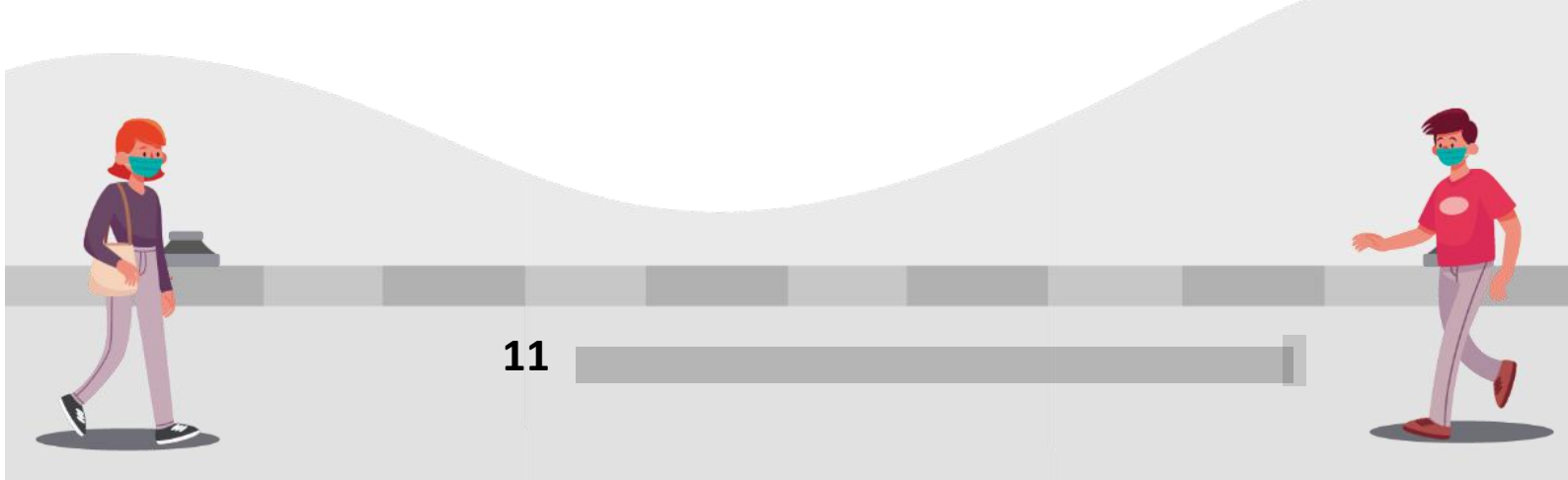

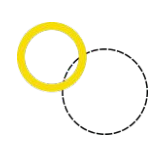

## 8. Pilihan Program Studi

Deskripsi isian data pilihan program studi

- Digunakan untuk mengisi pilihan Politeknik yang diinginkan oleh siswa
- Anda harus login terlebih dahulu dengan mengisikan Username dan Password untuk dapat menambah data baru.

Langkah-langkah pengoperasian:

- a. Pilih menu "Pemilihan Program Studi".
- b. Setiap calon pendaftar berhak memilih maksimal 2 (dua) program studi berbeda yang ada di PENS.
- c. Klik "Selesaikan Pilihan" untuk menyimpan data.

| <u>\$</u> 0         | ioni Budiman                   | Pilihan Politeknik                                                                                                    |                                                                                              |
|---------------------|--------------------------------|----------------------------------------------------------------------------------------------------|----------------------------------------------------------------------------------------------|
| Ω :                 | Skema SIMANDIRI                | Informasi                                                                                                    |                                                                                              |
| 습 :<br>성영 :<br>() : | Biodata<br>Keluarga<br>Ekonomi | <ul> <li>Anda bisa memilih maksimal 2 pilihan Program Studi.</li> <li>Dengan ini saya menyatakan data yang saya isikan adalah BENAR. Apabila dikemudian ha<br/>bersedia dikemakan sanksi sesual dengan aturan yang berlaku.</li> </ul> | ri ditemukan bahwa data/informasi/dokumen yang telah saya sampalkan tidak benar dan atau adi |
| 合 i<br>史 i          | Rapor<br>Prestasi              | Pemilihan Politeknik dan Program Studi                                                                                                    |                                                                                              |
| <b>1</b>            | Pemilihan Program Studi        | Pilihan 1                                                                                                    | Politeknik Elektronika Negeri Surabaya                                                       |
| ) 63 (<br>6         | Finalisasi<br>Pengaturan <     | Pilih Program Studi                                                                                                    | D3 - Teknik Elektronika                                                                      |
| ()<br>()            | Keluar                         | Pilihan 2                                                                                                    | Politeknik Elektronika Negeri Surabaya                                                       |
|                     |                                | Pilih Program Studi                                                                                                    | D3 - Teknik Telekomunikasi                                                                   |
|                     |                                |                                                                                                    | Tambah pilihan                                                                               |
|                     |                                |                                                                                                    | Batalkan pilihan terakhir                                                                    |
|                     |                                |                                                                                                    | Selesaikan pilihan                                                                           |
|                     |                                |                                                                                                    |                                                                                              |

- d. Pilihkan "Batalkan Pilihan Terakhir" untuk membatalkan pilihan.
- e. Selesai.

### 9. Finalisasi

Deskripsi Finalisasi

- Digunakan untuk melakukan Finalisasi Pengisian Formulir Pendaftaran setelah semua data dilengkapi.
- Anda harus *login* terlebih dahulu dengan mengisikan *Username* dan *Password* untuk dapat menambah data baru.

Langkah-langkah pengoperasian:

a. Pilih menu "Finalisasi".

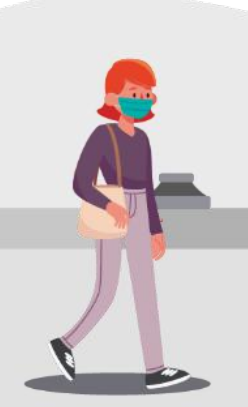

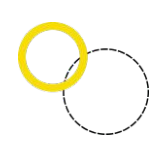

| SIMANDIRI 2024  | 🗮 Halaman Depan                                                                                                    |
|-----------------|----------------------------------------------------------------------------------------------------|
| Soni Budiman    | Finalisasi                                                                                                    |
| Skema SIMANDIRI | Informasi                                                                                                    |
| 🛔 Biodata       | Uang pendaftaran tidak dapat dibembalkan dengan alasan apagun, perikai kembali nama anda pada saat melakakan proses pembayaran.<br>Finalkasi tidak dapat dibetalkan, penikai kembali data yang Anda mazakkan sebelam melakukan finalkasi.           |
| Ekonomi         | Dengan ini saya menyatakan data yang saya isikan adalah BDAR. Apabila dikemudian hari ditemukan bahwa data/informasi/dokumen yang telah saya sampaikan tidak benar dan atau ada pemaibuan, maka dikemakan sanksi sosuai dengan aturan yang berlaku. |
| Prestasi        | Lakukan Pembayaran (Via Bank Mandiri)                                                                                                    |
|                 | Kode Pembayaran 1834274115                                                                                                    |
| Pengaturan <    | Jumlah Pembayaran Rp. 300.000                                                                                                    |
| 🕐 Keluar        | Suba Yembyyan Belon Byyr<br>Llw Cay Henlaydan                                                                                                    |
|                 | Cek Status Pembayaran Preview Lanjutkan Finalisasi                                                                                                    |
|                 |                                                                                                    |
|                 |                                                                                                    |
|                 |                                                                                                    |

- b. Sebelum melakukan finalisasi, siswa terlebih dahulu diminta untuk melakukan pembayaran biaya pendaftaran SIMANDIRI PENS. Peserta yang belum melakukan pembayaran, tidak bisa melanjutkan ke tahap finalisasi. (Catatan: Biaya pendaftaran SIMANDIRI PENS yang telah masuk tidak dapat ditarik Kembali dengan alasan apapun. Maka cermati kembali sebelum melakukan proses pembayaran)
- c. Diwajibkan bagi pendaftar menekan tombol "**Preview**" sebelum finalisasi untuk memastikan kembali bahwa data yang dimasukkan telah sesuai.
- d. Lanjutkan dengan menekan tombol "Lanjutkan Finalisasi" untuk mengisikan Kuesioner.

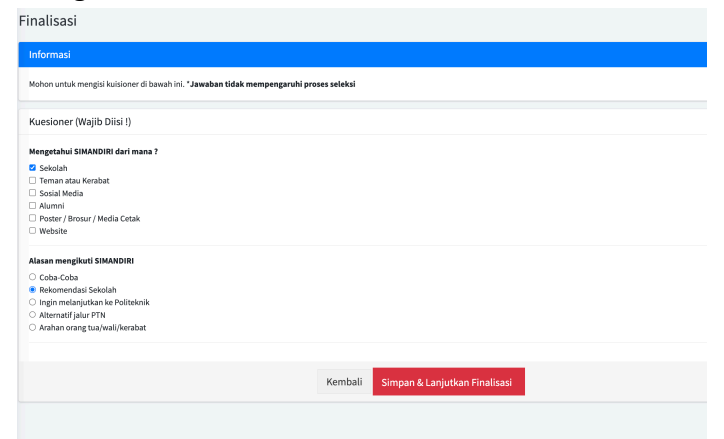

e. Jika sudah, klik menu "Simpan & Lanjutkan Finalisasi" untuk melihat kesimpulan dari pilihan program studi yang telah anda pilih.

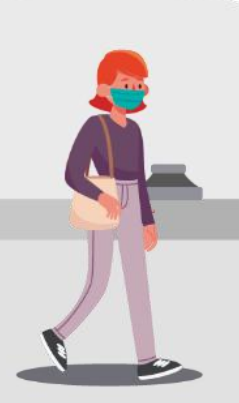

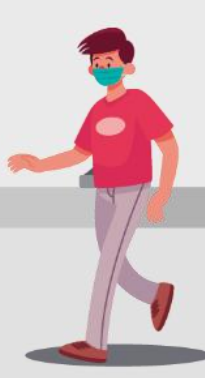

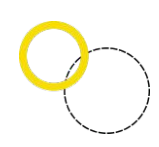

| pakah benar pilihan Politekni                                                                        | ( dan Program Studi anda sebagai berikut?                                                                                                    |
|----------------------------------------------------------------------------------------------------|----------------------------------------------------------------------------------------------------|
| <ol> <li>Politeknik Elektronika Negeri Surab</li> <li>Politeknik Elektronika Negeri Surab</li> </ol> | eya, Prodi D3 Teknik Elektronika<br>aya, Prodi D3 Teknik Elektro Industri                                                                                      |
| pakah anda yakin ingin melak                                                                         | ukan finalisasi ?                                                                                                    |
| erlu diketahui bahwa setelah proses fina                                                             | isasi, anda tidak dapat mengganti data yang telah tersimpan dengan alasan apapun. Pastikan data yang telah anda masukkan adalah data yang lengkap dan valid l. |
|                                                                                                    |                                                                                                    |
|                                                                                                    | Ya, Lanjutkan finalisasi <u>Tidak, Kembali ke halaman sebelumnya</u>                                                                                           |

f. Tekan tombol "Ya, Lanjutkan finalisasi" untuk melakukan FINALISASI. (Catatan: Setelah anda melakukan finalisasi, anda tidak dapat kembali melakukan perubahan data dengan alasan apapun. Pastikan seluruh data yang anda masukkan telah lengkap dan benar sebelum melakukan finalisasi. Lakukan finalisasi jika anda benar-benar yakin dengan semua data pilihan anda)

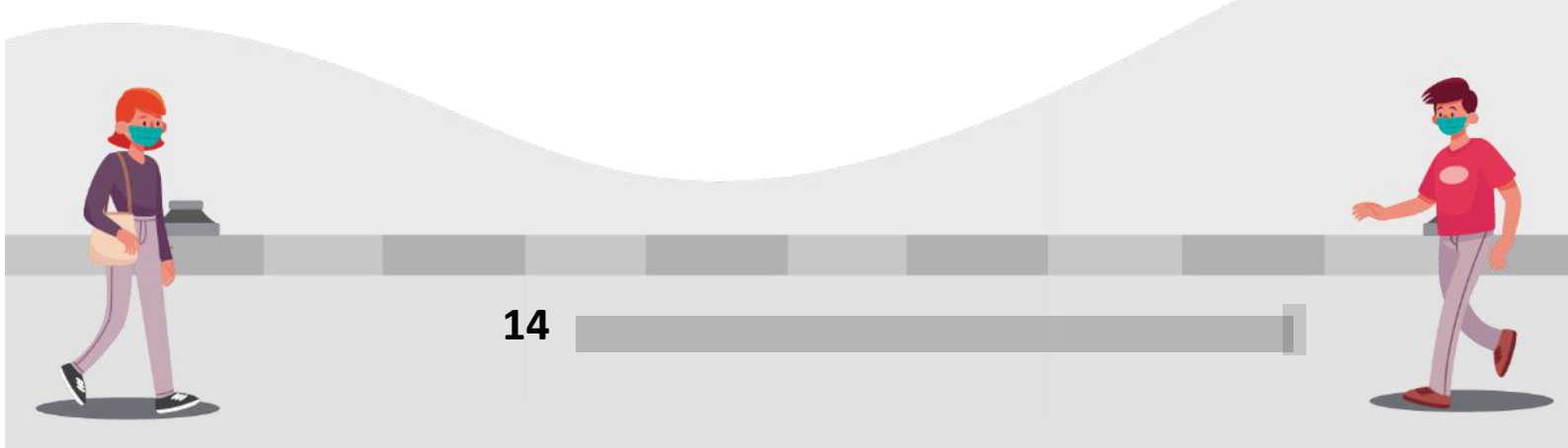